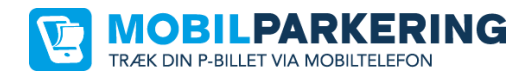

## Vejledning

## - oprettelse af brugerprofil i MobilParkering via app

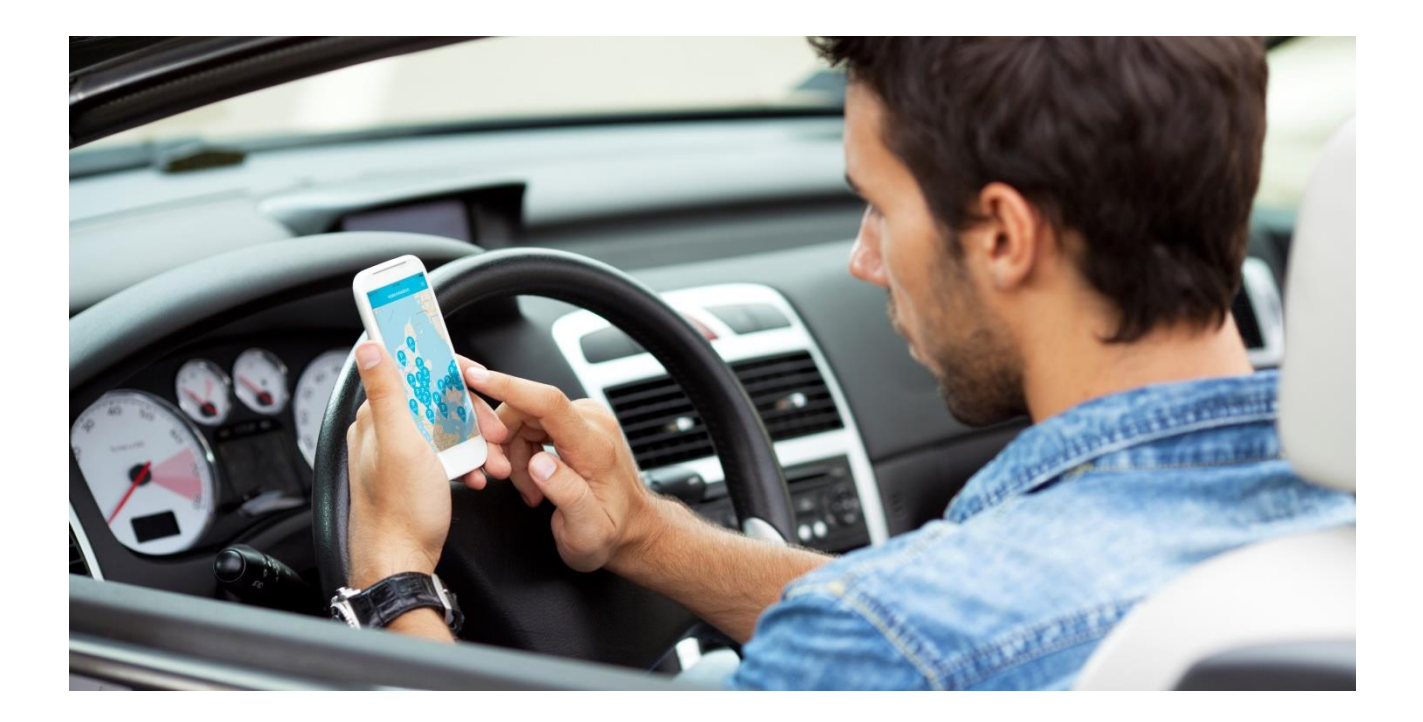

## **Oprettelse via app:**

Nedenfor finder du en vejledning til at oprette dig via app'en i MobilParkering.

Læs mere om MobilParkering på www.mobilparkering.dk

Download app'en MobilParkering i enten Google Play ellerApp Store. Søg efter "MobilParkering" og installer app'en på din smartphone.

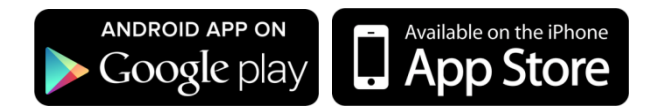

**BEMÆRK:** Du har mulighed for at benytte hjemmesiden <u>http://webapp.mobilparkering.dk/</u>. Du kan anvende den samme brugerprofil i app'en og på hjemmesiden.

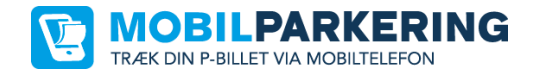

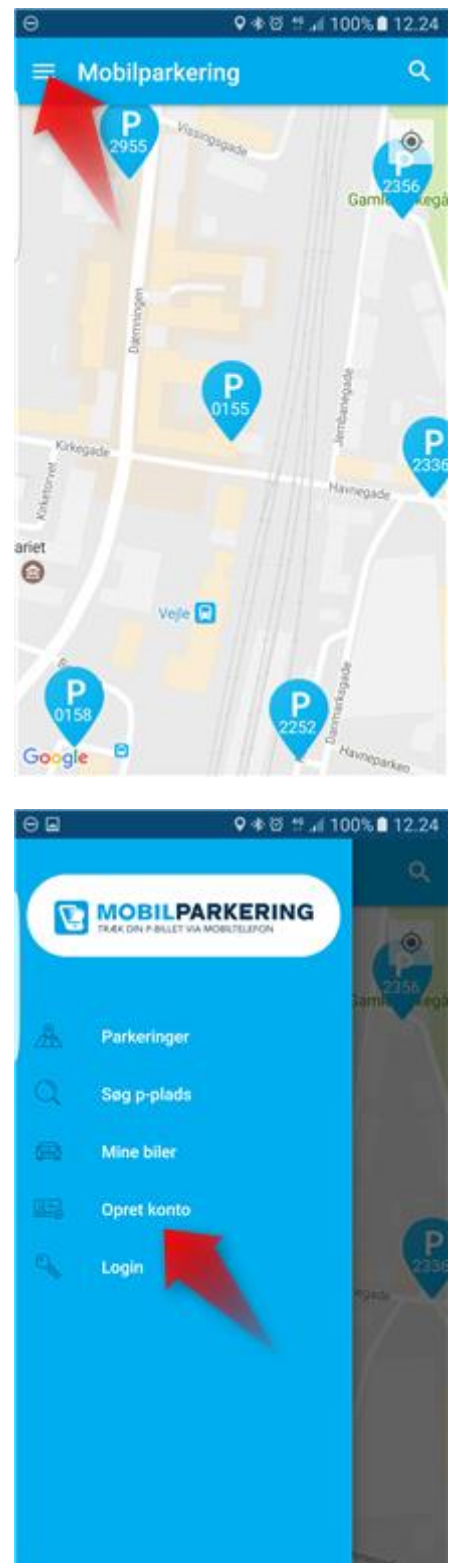

Åben app'en efter installation.

Klik på menuen

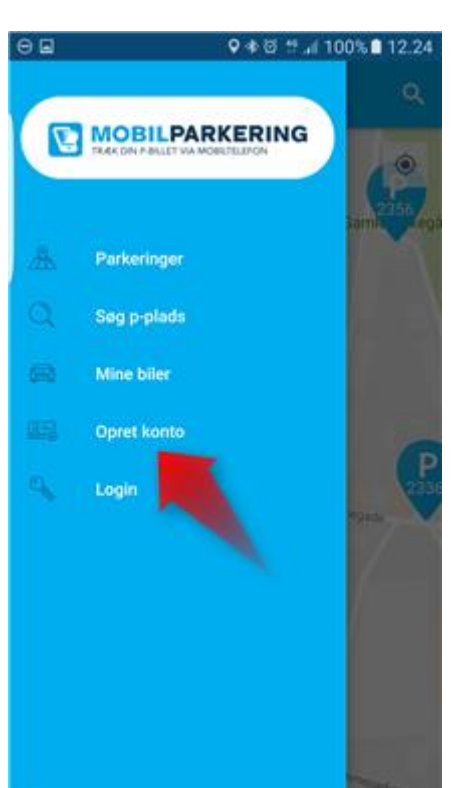

Vælg "Opret konto"

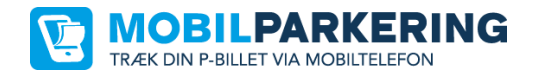

Udfyld felterne og afslut med at trykke på "Opret konto"

| 1                                      |
|----------------------------------------|
| et beløb du ønsker at<br>il din konto. |
|                                        |
| -                                      |
| TALING                                 |
| ærdi- eller bonuskode                  |
| bonuskode                              |
| LLER BONUSKODE                         |
|                                        |

Vælg beløb og vælg "Automatisk optankning".

(Hvis "Automatisk optankning" er valgt, er der altid penge til parkering)

Afslut med "Til betaling".

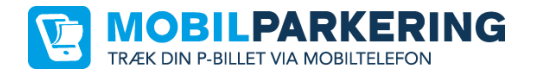

| ▫₌๏ฅ               | া 🕸 🖾 🖉 📶 79% 🗎 16.14   |
|--------------------|-------------------------|
| ≡ Betal            | ing                     |
| C Afbryd           | Mobilparkering.dk       |
| Kortnumme          | er                      |
| Udløbsdato         | Kontrolcifre            |
| Gennemfør betaling |                         |
| Information        |                         |
| Beløb              | DKK 100,00              |
| Ordrenr.           | K34974                  |
|                    | ISA 🌉 🥵 🛶               |
| e                  | Pay / Payment Solutions |

Udfyld kreditkortoplysning og afslut med "Gennemfør betaling".

(Hvis "Automatisk optankning" er slået til vil kreditkortet blive husket. Kreditkortoplysningerne er IKKE kendtog gemmes ikke hos MobilParkering men registreres i krypteret form hos betalingsudbyderen)

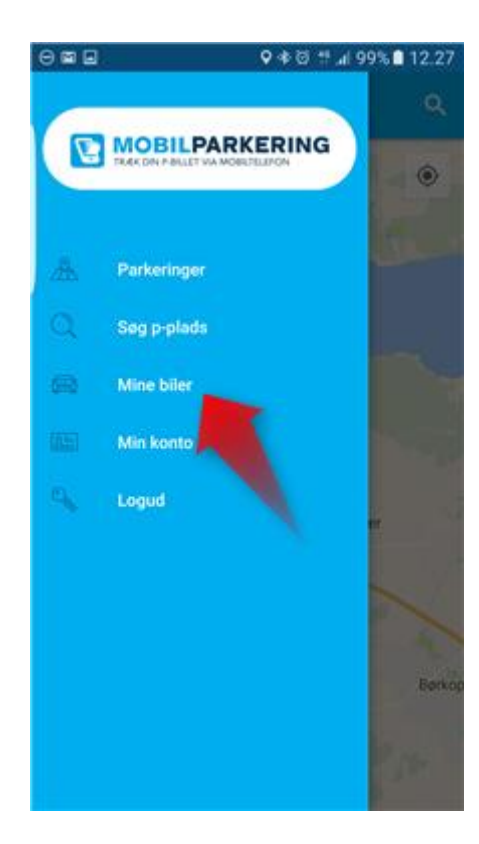

Klik på øverst menuen og find menupunktet "Mine biler".

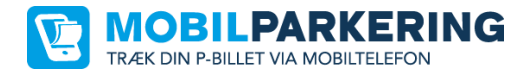

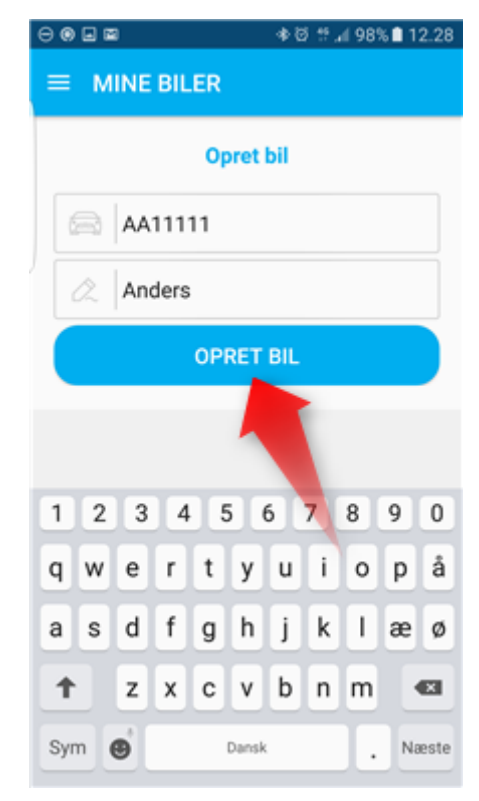

Opret din nummerplade. Indtast din nummerplade og evt. en beskrivelse af bilen.

## BEMÆRK: Tjek at nummerpladen er korrekt indtastet.

Du har mulighed for at registrere flere nummerplader.

Du er nu klar til at benytte MobilParkering